# Magiesta manuale di configurazione

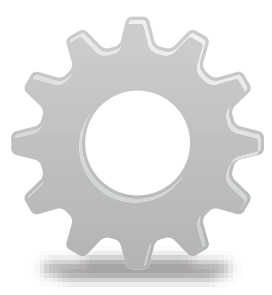

www.magiesta.com

Magiesta è un software interessante, forte, e semplice, finalizzato a connettere, automatizzare e controllare i vari impianti nella casa.

www.magiesta.com

# Manuale di configurazione programma Magiesta

# Indice

| Introduzione             | 1  |
|--------------------------|----|
| Avvertenze di sicurezza  | 2  |
| Configurazioni rete      | 3  |
| Configurazioni programma | 3  |
| Configurazioni generali  | 4  |
| Impianti                 | 8  |
| Scenari                  | 10 |
| Meteo                    | 13 |
| Videocamere              | 14 |
| E-mail                   | 15 |
| Info                     | 17 |
|                          |    |

Magiesta è un software interessante, forte, e semplice, finalizzato a connettere,automatizzare e controllare diversi impianti nella casa. L'idea di base è consentire il controllo ad ogni singolo utente in un modo semplice, comprensibile ed accessibile. Il software è caratterizzato da interfaccia utente comprensibile ed accessibile anche per gli utenti senza particolare conoscienza del computer visto che la sua orientazione è completamente grafica. Tramite tale interfaccia, gli utenti sono in grado di esegure molte attività quotidiane e ottenere diverse informazioni (quali meteo o notizie) come una caratteristica della vita quotidiana.

Magiesta è stato progettato per i personal computer, shermi tattili (touch screen) e altri impianti remoti indirizzati al controllo centrale degli impianti, della sicurezza casa, lavoro, e altro. Con il completo supporto al pc standard, Magiesta è addattata ai schermi tattili dei vari impianti, cellulari e altri impianti del genere.

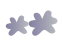

## Avvertenze di sicurezza

- Il presente software è destinato all'uso personale, non è destinato all'uso professionale.
- E' necessario farlo installare e configurare dalla persona autorizzata.
- Questo prodotto non è un giocattolo. Tenere fuori dalla portata dei bambini.
- Il software è stato progettato per controllo degli impianti a casa o in ufficio. Gli impianti di importanza cruciale non sono controllati dal presente software.
- L'uso di questo software potrebbe sorprendere. Per favore, state attenti e prendete le misure necessarie per evitare pericolo.
- Non utilizzare il software in situazioni in cui questo potrebbe causare danni per qualcuno o qualcosa. Non mettere sotto controllo impianti da monitorare mentre svolgono la loro attività.
- ION Solutions non è responsabile di alcuna conseguenza dell'abuso del presente software.
- Non usare informazioni ottenute tramite Magiesta software per esigenze e decisioni di importanza cruciale. ION Solutions non è responsabile di alcun danno derivato dall'uso di tali informazioni.

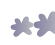

# Configurazioni rete

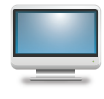

Se a casa avete più di uno computer, è necessario collegarli in un determinato modo. Magiesta va installato su un computer connesso alla vostra rete privata e tutti gli altri impianti (pc, touch-screen, telefoni cellulari ecc.) ci dovrebbero accedere tramite la stessa rete

E' molto importante sia impostare bene la rete sul PC dove è stato installato Magiesta che impostare bene tutta la rete per poter permettere l'accesso dal di fuori, per esempio, dal vostro lavoro o tramite cellulare. Per accedere a Magiesta dalla posizione fuori dalla rete locale, è necessario aprire la porta sul router e PC sul quale si trova Magiesta (sottinteso 80) e impostare bene tutti i parametri d'accesso (indirizzo del router cui router inoltra richieste, server virtuale ecc.). Per informazioni aggiuntive, vedere per favore manuale di configurazione della vostra rete o manuale per Microsoft Windows sistema operativo. Precondizione per collegamento in rete è avere a disposizione qualche tipo di Ethernet rete, nonché il continuo accesso all'internet. Il che è obbligatorio se si vogliono usare alcuni tra i servizi di programma Magiesta che raccolgono informazioni tramite internet, per esempio meteo, e-mail, notizie web, videocamere ecc. Si raccomanda altrettanto di assegnare l'indirizzo statico IP al PC dove è stato installato Magiesta, ma questo non è obbligatorio; è accettabile qualsiasi configurazione della vostra rete nella quale gli impianti abbiano l'accesso al server.

# Configurazioni programma

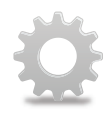

La configurazione di programma Magiesta è possibile impostare nel modulo "Impostazioni" nel menu principale. Dopo dell'installazione di programma, le impostazioni non sono protette dalla password, il che è possibile modificare (spiegato di seguito). E' importante menzionare anche che certi passi nel processo di configurazione

dovrebbero essere eseguiti dalla persona autorizzata addetta per installazione di automazione casa, visto che loro possono direttamente modificare il comportamento di vostri impianti.

Dopo l'accesso alle impostazioni, si apre il menu di configurazione (simile a quello principale) diviso in moduli separati. In ogni momento è possibile tornare a questo menu con il clic (o toccando) la link "Impostazioni" in alto dello schermo.E' possibile anche tornare in ogni momento al menu principale cliccando sulla link Magiesta in alto a sinistra dello schermo.

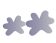

# Configurazioni generali

Nelle configurazioni generali c'è la possibilità di cambiare password, esportare configurazione, importare configurazione, accoppiare impianti, impostare proxy,

riassumere storia delle azioni eseguite sugli impianti, cambiare lingua del programma , inserire la vostra posizione geografica, accendere o spegnere moduli disponibili, deattivare applicazioni e informazioni generali su programma. Se si accede a Magiesta tramite impianto accoppiato come touch screen

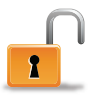

(vedere sotto), accanto al pulsante di impostazioni generali,apparirà l'icona a forma di schermo che consente di usire dal full screen modalita' dell' internet browser (questo è l'unico modo di accedere al sistema operativo se avete selezionato full screen modalità, ma non avete il mouse o la tastiera).

**Modifica password** - Esige l'inserimento della vostra nuova password e la sua accettazione. La password viene memorizzata in database.

**Esportazione di configurazione**, consente la possibilità di salvare le vostre impostazioni di applicazione, per esempio gli impianti che gestite, e-mail, scenari, città per meteo ecc. Questa opzione è utile in caso di installazione programma sull'altro PC o per fare le copie di riserva. E' necessario solo selezionare cartella dove si vuole mettere file di configurazione, ed il nome sarà automaticamente assegnato in base alla data corrente insieme all'estensione mgst.

**Importazione di configurazione** precedentemente salvata si esegue selezionando file; trovare sul vostro PC il file desiderato con estensione mgst e premere il pulsante "Importa".

**Accoppiamento impianti** e impostazioni di impianti già accoppiati si esegue in questa sezione. Solo giustamente accoppiati impianti possono accedere a Magiesta. L'accoppiamento viene eseguito in modo seguente:

- 1 Controllare se il PC dove si trova Magiesta sia raggiungibile alla rete e accessibile per l'impianto che si vuole accoppiare.
- 2 **Per l'accesso locale**, inserire nell' internet browser dell'impianto che volete accoppiare l'indirizzo locale Magiesta visualizzata in alto dello schermo sul quale è visualizzata la lista di impianti già accoppiati. Per accedere a Magiesta fuori dalla rete locale, inserire la mappatura fatta per l'accesso al server dove si trova il programma Magiesta. Tenere presente che alcune impostazioni rete bisogna adattare per avere Magiesta visibile dall'internet. Se usate proxy, controllate anche le impostazioni proxy. Consultatevi su questo e sulle impostazioni di sicurezza (firewall, cookies ecc.) con il vostro amministratore di rete.

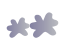

3 Quando accedete con successo al Magiesta tramite l'impianto che volete accoppiare, inserite il codice di accoppiamento visualizzato in programma Magiesta. Una volta inserito, **il codice** si cambia automaticamente, e cosi si impedisce l'accesso non autorizzato al Magiesta.

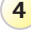

**4 Selezionare il tipo di impianto**. I tipi supportati sono visualizzati sullo schermo del vostro impianto.

**5 Fine!** Il vostro impianto è pronto per l'uso di programma Magiesta.

Pagina per l'accoppiamento impianti visualizza anche la lista di tutti gli impianti accoppiati. Questi possono essere gestiti in modo seguente:

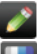

Matita: Modifica del nome dell'impianto accoppiato

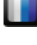

Linee colorate: Modifica dell'aspetto di Magiesta sull'impianto accoppiato

Cerchietto verde/grigio: effetti speciali accesi- spenti; effetti si riferiscono ad oscuramento automatico dello schermo (simile al Windows screen saver) quando Magiesta funziona in regime touch screen.

- Freccia verde e blu: modifica di tipologia dell' impianto accoppiato. Quando si accede al Magiesta la prossima volta tramite l'impianto selezionato, sarà offerta la possibilità di modificare la tipologia.
- Segno rosso "X":Eliminazione dell'impianto accoppiato; prima di eliminazione, ci sarà la richiesta di conferma dell'azione selezionata. L'impianto eliminato non potrà più accedere al Magiesta. Per poterlo fare di nuovo, è necessario eseguire di nuovo la procedura di accoppiamento.

**Http proxy impostazioni** sono destinate agli utenti che abbiano questa

opzione sulla rete locale.

Se non avete questa opzione a disposizione, la procedura è seguente:

- Permettere proxy cliccando sulla casetta o toccandola.
- 2 Inserire http proxy indirizzo del PC. Questa informazione dovrebbe essere ottenuta dall'amministratore della vostra rete.
- 3 Inserire http proxy porta. Il valore sottinteso è 80. Questa informazione dovrebbe essere ottenuta dall'amministratore della vostra rete.
- 4 Inserire internet indirizzi degli impianti per i quali si vorrebbe aggirare proxy (per esempio, le vostre web videocamere locali). Questa informazione dovrebbe essere ottenuta dall'amministratore della vostra rete.
- 5 Salvare impostazioni.

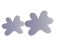

**Impostazioni lingua** consentono la modifica di lingua di Magiesta. La lingua attualmente usata è segnata con il verde.

**Posizione geografica** consente l'inserimento della vostra attuale posizione, con il che si permette l'accensione dello scenario all'alba ed al tramonto (spiegato di seguito). E' possibile inserire manualmente latitudine e longitudine geografica ed il fuso orario, e se c'è inserito il nome della città nel modulo per meteo (spiegato di seguito) in alto dello schermo appare il pulsante "città sottintesa". Premendolo, le informazioni geografiche della città sottintesa per la meteo si inseriscono automaticamente in tutti i campi.

**Opzione Moduli** offre la possibilità di accensione/spegnimento dei moduli disponibili per l'uso nel menu principale. Moduli attivi sono evidenziati con il verde, mentre quelli non attivi sono evidenziati con il grigio. Cliccando su ogni di questi si modifica lo stato del modulo selezionato.

**Comunicazione con gli impianti**. questa opzione visualizza lo stato di tutti gli impianti con i quali il programma Magiesta comunica e tramite quali gestisce la vostra casa. Questi impianti sono CM15 controller (per gestione di X10 impianti), DMX contenitore (per gestione di DMX illuminazione) e Koyo DL06 (per gestione di riscaldamento e condizionamento). Le opzioni disponibili sono le seguenti:

- Matita: modifica di informazioni che riguardano la comunicazione; l'opzione in comune per tutti gli impianti che si apre premendo la matita è "Servizio attivo"- per mettere in comunicazione Magiesta ed impianto, è necessario cliccare su questa opzione così che questa diventi evidenziata con il verde (il segno grigio "X" segnala che il servizio è spento). Le opzioni speciali sono disponibili per Koyo DL06 servizio (se il riscaldamento/condizionamento sono controllati dal Magiesta), e queste sono:
  - Porta di comunicazione (nota: questa opzione va aggiustata dalla persona autorizzata del vostro sistema domotica),
  - Station ID (nota: questa opzione va aggiustata dalla persona autorizzata del vostro sistema domotica)
  - Stand by temperatura- se avete messo alcuna delle zone di riscaldamento in stand by del menu principale (vedere Manuale d'uso Magiesta), questa temperatura sarà messa come desiderata in quella zona, il valore sottinteso è 15 gradi,
  - Temperatura antifreeze- temperatura minimale in zona; se la temperatura si abbassa fino a questo valore, il riscaldamento si accenderà anche se spento per quella zona; il valore sottinteso è 10 gradi,
  - Modalità di funzionamento: riscaldamento/ condizionamento spento, regime di riscaldamento, regime di condizionamento (modalità attualmente attiva è evidenziata con il verde, mentre le modalità non attive sono segnalate con il grigio "X").

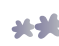

Cerchietto il cui simbolo rappresenta lo stato attivo di comunicazione

Cerchietto grigio - l'impianto non è attivo (servizio è spento),

Cerchietto arancione - avviamento d'impianto in corso,

Cerchietto verde - comunicazione attiva e corretta,

Cerchietto rosso con punto interrogativo- comunicazione attiva ma c'è errore in connessione. In questo caso bisogna:

- Controllare se il servizio sia attivo (cliccanto sulla matita o premendola),
- Controllare cavi che collegano il PC dove è stato installato Magiesta con l'impianto,
- Controllare se l'impianto abbia l'allimentazione,
- Controllare se l'impianto funzioni,
- Riavviare il PC.

Se non aiuta nessuna delle cose elencate sopra, rivolgersi al supporto locale per il programma Magiesta.

**Deattivazione** offre la possibilità di deattivazione programma e reindirizzamento di programma all'altro server. Per poter usare la chiave di attivazione dopo la reinstallazione del sistema, questo deve prima essere deattivato e segnalato come libero. Nota: se pensate della reinstallazione del sistema, riflettete anche sulla esportazione di configurazione, perché così risparmiate il tempo per inserire di nuovo le vostre informazioni.

Sul programma contiene le informazioni importanti sul prodotto stesso.

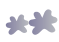

# Impianti

Questa sezione offre la possibilità di gestire le stanze e gli impianti definiti nelle stanze.

| ]  | C | T |   |   |
|----|---|---|---|---|
| h  | - |   |   | ŀ |
| J. |   |   | _ |   |

### Gestione di stanze

Premendo il verde segno più in alto a destra dello schermo è possibile creare la nuova stanza. La procedura è come segue:

| PASSO 1 | Inserire il nome della stanza.                                                          |
|---------|-----------------------------------------------------------------------------------------|
| PASSO 2 | Assegnare l'icona apposita alla stanza.                                                 |
| PASSO 3 | Memorizzare la stanza. Questa adesso apparirà nell' elenco<br>delle stanze disponibili. |

Per la stanza creata sono disponibili le seguenti azioni:

- Crocetta rossa "X": segno per eliminazione stanza. Questa opzione è disponibile solo quendo sono eliminati tutti gli impianti dentro la stanza, altrimenti bisogna prima eliminare tutti gli impianti definiti dentro la stanza.
- Lampada bianca- gestione di impianti nella stanza selezionata (vedere sotto- gestione di impianti).
- Matita- modifica del nome della stanza e l'icona assegnata.
- Freccia in sù- la stanza si sposta per un posto in sù. Così si modifica ordinamento, ossia l'ordine delle stanze quando si accede dal menu principale.
- Freccia in giù- la stanza si sposta per un posto in giù. Così si modifica ordinamento, ossia l'ordine delle stanze quando si accede dal menu principale.

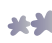

## Gestione di impianti

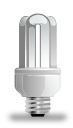

Tutti gli impianti disponibili dentro la stanza sono visualizzati nell'elenco quando si preme la lampada bianca accanto al nome della stanza. Il nuovo impianto si aggiunge premendo il verde segno più in alto a destra dello schermo, o il lentino blu- bianco che serve per aggiungere automaticamente gli impianti (nel caso in cui tali impianti che Magiesta può riconoscere esistono nel vostro sistema).

La procedura per aggiungere l'impianto è come segue:

- 1 **Inserire il nome dell'impianto.** E' opportuno che il nome descrivi bene l'impianto reale, per poterlo di seguito durante l'assegnazione dei commandi distinguere facilmente dagli altri impianti simili nella stessa o nell'altra stanza.
- **2** Selezionare icona, che descrivi in modo migliore l'impianto assegnato.
- **3** Inserimento di informazioni necessari per il controllo di impianto:
  - Inserimento di indirizzo: scegliere il codice di casa e codice di impianto.
  - Selezionare la tipologia di impianto: illuminazione, tende e altro.
  - Se l'impianto selezionato è dimmabile, selezionare quella opzione. Confrormemente a quello, durante l'assegno di commando verrà visualizzato il cursore che permette di assegnare il livello di illuminazione.
- 4 Premere o cliccare su "Salva" per finire la procedura.

Le seguenti opzioni sono disponibili per qualsiasi impianto:

- Matita: modifica di tutte le informazioni che riguardano l'impianto: nome, indirizzo, tipologia e icona.
- Freccia in sù: l'impianto si sposta per un posto in sù. Così si modifica ordinamento, ossia l'ordine degli impianti quando si accede dal menu principale.
- Freccia in giù: l'impianto si sposta per un posto in giù. Così si modifica ordinamento, ossia l'ordine degli impianti quando si accede dal menu principale.
  - Crocetta rossa "X": eliminazione impianto.

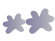

# Scenari

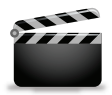

Questa opzione consente di creare scenari. Uno scenario è composto da una seguenza di azioni che rappresenta un'azione nella casa, per esempio- arrivo, partenza, dormire, guardare il film ecc. Le possibilità di creare scenari sono praticamente illimitate, cioè sono limitate

soltanto dal livello di automazione della vostra casa o dalla vostra fantasia.

## Gestione di scenari

Il nuovo scenario può essere creato premendo o cliccando sul verde segno più in alto a destra dello schermo.

La procedura per creare scenario è come segue:

- **1** Inserire il nome dello scenario, preferibilmente qualcosa di descrittivo come Home cinema, o buona notte.
- Inserire la descrizione dello scenario, in parole semplici.
- **3** se volete che l'avviamento dello scenario sia possibile tramite X10 commando (per poter avviare l'impianto con il telecommando o un altro X10 controller, e non solo tramite programma Magiesta), selezionate l'opzione "Permesso l'avviamento tramite X10 **commando"** e aggiustate l'indirizzo desiderato dello scenario.

Modifica dello scenario come segue:

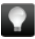

Lampada bianca: creazione delle sequenze di commandi:

- Premendo il verde segno più in alto a destra dello schermo si aggiunge la nuova azione o il gruppo di azioni in modo uguale alla gestione di impianti del menu principale: sono visualizzate le stanze disponibili, gli impianti definiti nella stanza selezionata ed il filtro per vari tipi di impianti. Le stanze sono elencate nella lista in alto a destra dello schermo con il toolbar che può spostare la lista in sù ed in giù.Cliccando sull'icona della stanza o toccandola, verranno visualizzati gli impianti disponibili nella stanza selezionata.
- In alto dello schermo ci sono i campi per definire il ritardo (ore/ minuti/secondi), tramite i quali è possibile determinare il ritardo del commando rispetto al precedente.

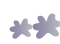

- A sinistra dello schermo ci sono 4 filtri: tutti gli impianti, illuminazione, tende/ tapparelle e altri impianti. Tramite questi filtri si raggiungono gli impianti desiderati in un modo semplice. Tutti o acluni impianti dentro un filtro possono essere selezionati insieme o separati.
- Selezionando l'impianto cliccando o toccando l'impianto le azioni disponibili verranno visualizzate in alto a destra rispetto ai commandi supportati da questo tipo di impianto. Sono disponibili le seguenti opzioni:

Per l'illuminazione non dimmabile: Accendi e Spegni,

Per l'illuminazione dimmabile: Accendi, Spegni, percentuale del dimming (oscuramento),

Per tende e tapparelle: Alza, Abbassa, + (un passo in sù), - (un passo in giù).

Altri dispositivi: Accendi, Spegni.

- E' possibile selezionare gli impianti che volete che siano attivati contemporaneamente.
- Quando si preme il pulsante con il commando desiderato, si ritorna alla lista che rappresenta l'elenco di azioni nello scenario. A questo elenco è aggiunto l'impianto con il ritardo inserito e con il commando

Gestione di azioni dentro uno scenario:

- Matita: modifica di impianti, ritardi, e commandi per l'impianto selezionato.
- Freccia in sù: l'azione si sposta per un posto in sù. Così si modifica ordinamento, ossia l'ordine delle azioni guando si accede dal menu principale.
- Freccia in giù: l'azione si sposta per un posto in giù. Così si modifica ordinamento, ossia l'ordine delle azioni guando si accede dal menu principale.

Crocetta rossa "X": eliminazione azioni.

Matita: nome e descrizione scenario, nonché la possibilità di avviamento tramite X10 commando.

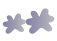

## Orologio: è possibile impostare scenario ad avviarsi automaticamente, al tempo determinato.

- Selezionare l'ora di avviamento. L'ora si può inserire manualmente (ora e minuto) o se avete prima definito la vostra posizione geografica, è selezionata una di due opzioni- all'alba, al tramonto.
- Selezionare giorni in cui lo scenario verrà avviato. I giorni evidenziati con il verde sono attivi, mentre quelli segnalati con il segno "X" non sono attivi. Cliccando su questa icona o toccandola si cambia lo stato del giorno.
- Se volete avviare lo scenario esclusivamente in modo automatico all'ora definita e impedire l'avviamento manuale, bisogna spegnere l'opzione visibile in menu per l'avviamento manuale. Allora lo scenario non apparirà nella lista nel menu principale.
- Premere il pulsante "Salva".
- Freccia in sù: scenario si sposta per un posto in sù. Così si modifica ordinamento, ossia l'ordine di scenari quando si accede dal menu principale.
- Freccia in giù: scenario si sposta per un posto in giù. Così si modifica ordinamento, ossia l'ordine di scenario quando si accede dal menu principale.
  - Crocetta rossa "X": eliminazione scenari.

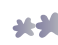

## Meteo

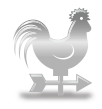

Questa opzione contiene funzioni per gestione delle posizioni importanti per attuali condizioni meteo e previsioni del tempo.

Cliccando o premendo il verde segno più in alto a destra si aggiunge la città/ posizione. Nello spazio offerto inserire il nome della città

e del paese in inglese, separati con la virgola. Premendo il pulsante "Cerca" il programma ricerca la lista di tutte le città disponibili e visualizza tutti i risultati di ricerca, e la città desiderata della lista visualizzata si aggiunge premendo il verde segno più. Se non potete trovare la città desiderata, provate solo a inserire il nome del paese per ridurre la ricerca.

La gestione di tutte le città selezionate si esegue in modo seguente:

- Cerchietto verde/ grigio: scelta della città sottintesa per previsioni del tempo. Informazioni sulle attuali condizioni meteo per la città sottintesa sono visualizzate nel menu principale del programma Magiesta.
- Freccia in sù: città si sposta per un posto in sù. Così si modifica ordinamento, ossia l'ordine delle città quando si accede dal menu principale.
- Freccia in giù: città si sposta per un posto in giù. Così si modifica ordinamento, ossia l'ordine delle città quando si accede dal menu principale.
  - Crocetta rossa "X": eliminazione città.

Se è la prima volta che aggiungete la città per la meteo o cambiate la città sottintesa, il programma vi chiederà se vorreste che quella città sia anche la vostra posizione geografica (spiegato nella sezione precedente). In caso di conferma, cambieranno le informazioni sulla latitudine e longitudine geografica e sul fuso orario, e di conseguenza cambierà anche l'ora di esecuzione degli scenari selezionati per l'avviamento all'alba o al tramonto. Si sottolinea che se la posizione geografica è selezionata in questo modo(invece di essere inserita manualmente) Magiesta cambia automaticamente l'ora legale/invernale se esiste nel vostro paese; altrimenti, il cambio di fuso orario mentre si passa da ora legale a ora invernale e viceversa, si deve inserire manualmente.

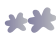

# Videocamere

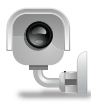

Videocamere consentono la visualizzazione dell'immagine dalla vostra videosorveglianza o dalle web videocamere raggiungibili tramite internet. Formati supportati da Magiesta sono jpeg e mjpeg nonché l'eventuale autenticazione.

### Aggiungere nuova videocamera

Per aggiungere la nuova videocamera bisogna operare in modo seguente:

- 1 Fare clic o toccare **il verde segno più I** in alto a destra dello schermo
- 2 Inserire il nome di videocamera.
- 3 Inserire l'indirizzo giusto (URL) di videocamera.
- 4 Se **l'autenticazione** è necessaria, selezionare quella opzione, si apriranno spazi per inserimento del nome utente e password obbligatori per autenticazione.
- 5 Inserire il tempo di aggiornamento a quanti secondi l'immagine sarà aggiornata.
- 6 Vedere risultato. Subito dopo l'inserimento di informazioni è possibile vedere l'immagine di videocamera. Se invece dell'imagine, viene visualizzata icona con il cerchietto barrato rosso, questo segnala che esiste problema con visualizzazione.La causa potrebbe essere: informazioni inserite scorrettamente, formato dell'immagine inviata dalla videocamera non è compatibile con Magiesta, videocamera non è al momento raggiungibile ecc.
- 7 Cliccare o premere il pulsante **"Salva"** per memorizzare la videocamera. Questa allora sarà aggiunta nella lista di videocamere già esistenti.

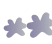

## Gestione di videocamere

Sono disponibili le seguenti opzioni:

- Matita: modifica informazioni sulla videocamera (nome, indirizzo, autenticazione, aggiornamento).
- Freccia in sù: videocamera si sposta per un posto in sù. Così si modifica ordinamento, ossia l'ordine di videocamere guando si accede dal menu principale
- Freccia in giù: videocamera si sposta per un posto in giù. Così si modifica ordinamento, ossia l'ordine di videocamere guando si accede dal menu principale.
  - Crocetta rossa "X": eliminazione videocamera.

## F-mail

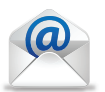

Impostazioni e-mail consentono di aggiungere dei nuovi e-mail account.

## Aggiungere account

Per aggiungere il nuovo account nel Magiesta è necessario operare in modo seguente:

- 1) Premere il verde segno più 🌄 in alto a destra dello schermo.
- 2) Selezionare la tipologia di account. Magiesta supporta le tipologie standard POP3 e IMAP, nonché la gmail come tipologia speciale di account. Queste impostazioni si possono avere dall' e-mail provider.
- **3** Inserire il nome di account questo nome sarà visualizzato all'accesso all'account dal menu principale.
- 4 Inserire l'indirizzo del server. L'indirizzo si può avere dal vostro email provider.
- **5** Verificare **se la connessione sia sicura**. Questa informazione si può avere dall' e-mail provider.

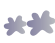

- Inserire il numero della porta. La porta si può avere dall' e-mail provider.
- 7 Inserire il **nome utente** del vostro account.
- 8 Inserire **la password** del vostro account.
- 9 Cliccare o premere il pulsante "**Salva**" per memorizzare l'account.

L'account è stato creato ed è pronto per l'uso.

#### Gestione di e-mail account

Sono possibili le seguenti opzioni sui definiti e-mail account:

- Matita: modifica informazioni sugli account . Se Magiesta non può visualizzare la vostra posta, bisogna prima controllare le informazioni inserite.
- Freccia in sù: account si sposta per un posto in sù. Così si modifica ordinamento, ossia l'ordine di account quando si accede dal menu principale.
- Freccia in giù: account si sposta per un posto in giù. Così si modifica ordinamento, ossia l'ordine di account quando gli si accede dal menu principale.
  - Crocetta rossa "X": eliminazione del definito e- mail account.

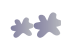

# Info

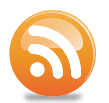

Info impostazioni consentono la gestione di cosiddetti feed (flusso) per ottenere notizie e altre informazioni tramite internet.

## Aggiungere il nuovo feed

Per aggiungere il nuovo feed, bisogna operare in modo seguente:

- 1 Cliccare o premere il **verde segno più** 📑 in alto a destra dello schermo.
- 2 Inserire il **nome del feed**, qualcosa di descrittivo che corrisponda alla fonte di informazioni.
- 3 Inserire l'indirizzo del feed.
- 4 Memorizzare il nuovo feed premendo il pulsante "Salva".

Magiesta supporta generalmente accettati formati di feed, quali RSS o Atom, ed è in grado di visualizzare quasi tutti i tipi standard di contenuti.

## Gestione di feed

La gestione di feed si esegue in modo seguente:

P

Matita: modifica informazioni su feed (nome, indirizzo).

- Freccia in sù: feed si sposta per un posto in sù. Così si modifica ordinamento, ossia l'ordine di feed quando si accede dal menu principale.
- Freccia in giù: feed si sposta per un posto in giù. Così si modifica ordinamento, ossia l'ordine di feed quando si accede dal menu principale.
- Crocetta rossa "X": eliminazione di feed inserito.

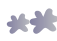

www.magiesta.com